## TUTORIAL PARA AUTORIZAÇÃO DO PROJETO DE MONITORIA ACADÊMICA PELA COORDENAÇÃO DE CURSO

Após o cadastro do projeto de monitoria no sistema, é necessário que o docente coordenador de curso autorize a proposta. Para realizar a autorização de um projeto de monitoria, o docente coordenador de curso precisa estar com o vínculo de *chefia* registrado no SIGAA.

Após acessar o SIGAA e digitar a senha, o sistema vai apresentar os vínculos encontrados:

|    | 🥪: Selecionar Vínculo    |               |                    |  |  |  |  |  |
|----|--------------------------|---------------|--------------------|--|--|--|--|--|
|    | VÍNCULOS ENCONTRADOS (2) |               |                    |  |  |  |  |  |
| Ат | IVOS                     |               |                    |  |  |  |  |  |
|    | Vínculo                  | Identificador | Outras informações |  |  |  |  |  |
| 10 | Servidor                 |               |                    |  |  |  |  |  |
| 1  | Chefia/Diretoria         |               |                    |  |  |  |  |  |

Conforme a imagem acima, após selecionar o vínculo de *Chefia/Diretoria*, acessar o Portal do Docente:

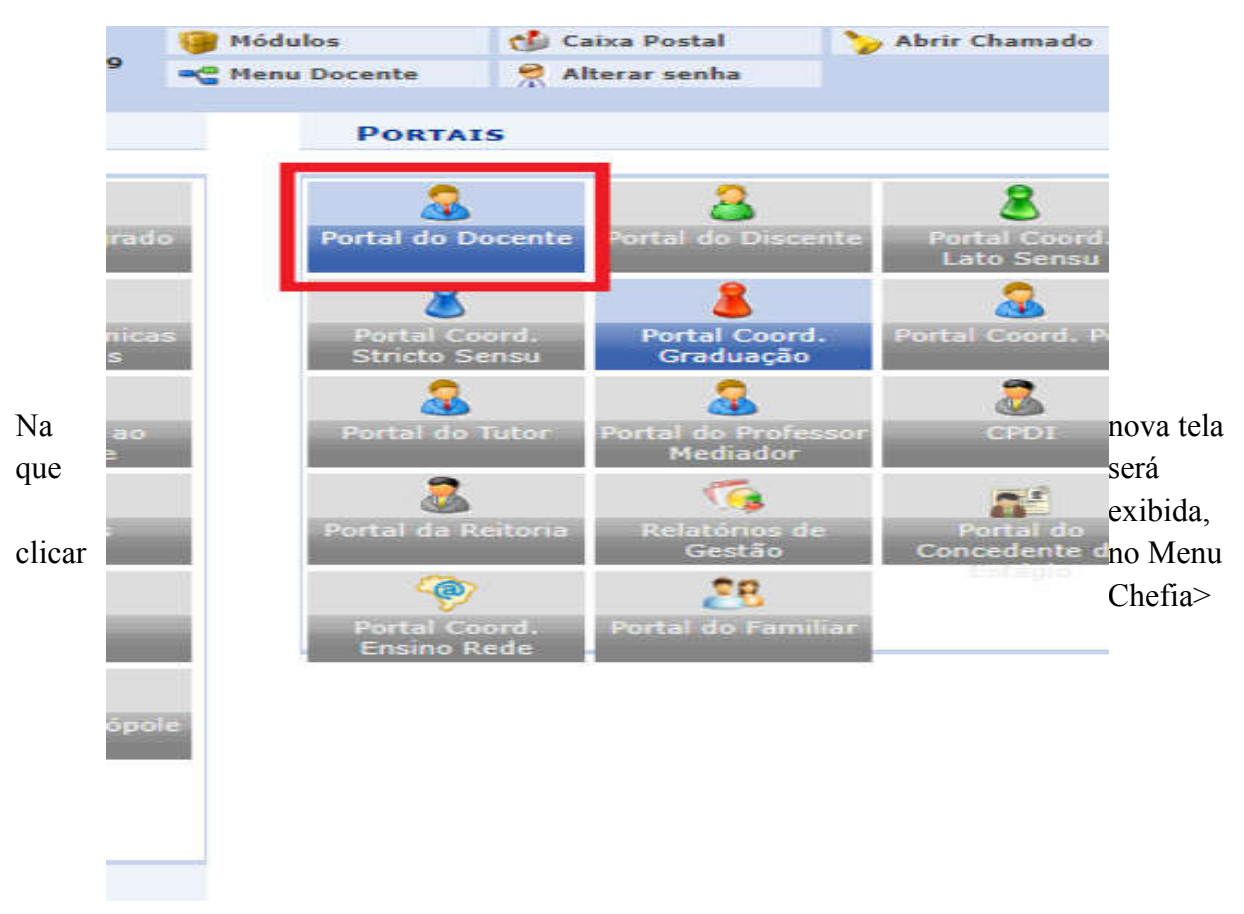

Autorizações> Autorizar Projetos de Ensino, conforme imagem abaixo:

| 😭 Ensino | 🚨 Chefia 🍦 Pesquis | a 😚 Extensão 🛛 🍓 Ações Integradas 🔔 Convênios 📃 Biblioteca 🗾 Produção In | telectual 🐞 Ambientes Virt |
|----------|--------------------|--------------------------------------------------------------------------|----------------------------|
|          | Autorizações 🔸     | Autorizar Projetos de Ensino <                                           | Minhou Maria               |
| Não háu  | Turmas 🕨           | Anuência de Ação de Extensão                                             | minnas mens                |
| Nau na   | Tocretas cadasere  | Autorizar Grupo de Pesquisa                                              | Troca                      |
|          |                    | Autorizar Projeto de Pesquisa                                            |                            |
|          |                    | Validar Relatórios de Ações de Extensão                                  | Editar Dados do Site Pess  |

O sistema vai apresentar a seguinte tela:

|      | 🔍: Visualizar                                                                 | Projeto 🛯 🎯: Analisar Projeto 🏷 : Re-impri   | mir Recibo              |
|------|-------------------------------------------------------------------------------|----------------------------------------------|-------------------------|
|      | LISTA DE TODOS O                                                              | s Projetos de Ensino Aguardando sua <i>I</i> | Autorização             |
| Ano  | Edital                                                                        | Título                                       | Analisado Em Autorizado |
| 2021 | Edital PROGRAD Nº000/2021 - Submissão de Projetos de<br>Monitoria para 2020-X | Projeto de Monitoria Acadêmica               | NÃO<br>ANALISADO 🔍 🤅    |
|      |                                                                               | Portal do Docente                            | L                       |

Para visualizar o conteúdo da proposta do projeto, clicar no ícone: SVISUALIZAR PROJETO.

Para realizar a aprovação da proposta, clicar no ícone: ANALISAR PROJETO. Será exibida a seguinte tela:

| A                                              | Análise do Projeto de Ensino |  |  |  |
|------------------------------------------------|------------------------------|--|--|--|
| DETALHES DO PROJETO DE ENSINO                  |                              |  |  |  |
| Ano - Título: 2021 - Projeto de Monitoria Acad | êmica                        |  |  |  |
| Coordenador(a):                                |                              |  |  |  |
| Resumo: Não se aplica.                         |                              |  |  |  |
| Parecer                                        |                              |  |  |  |
| Autorizar Projeto de Ensino: 🧕 Si              | m 🔿 Não                      |  |  |  |
| Tipo de Autorização:* AD-RE                    | FERENDUM                     |  |  |  |
|                                                |                              |  |  |  |

Na tela acima, em *parecer*, indicar se autoriza ou não a proposta do projeto. Depois, clicar no botão **CONFIRMAR.** Por fim, o sistema exibe, em formato para impressão, um *recibo de autorização*, conforme a imagem abaixo:

Recibo de Autorização do Projeto de Ensino

Número Recibo: 5425774 Título do Projeto: Projeto de Monitoria Acadêmica Edital: (Edital PROGRAD N°000/2021 - Submissão de Projetos de Monitoria para 2020-X) Situação: AGUARDANDO DISTRIBUIÇÃO DO PROJETO Resumo do Projeto: Não se aplica.

| LISTA DE DEPARTAMENTOS ENVOLVIDOS NA AUTORIZAÇÃO DO PROJETO |                  |            |  |  |
|-------------------------------------------------------------|------------------|------------|--|--|
| Departamento                                                | Data Autorização | Situação   |  |  |
| CURSO DE 1                                                  |                  | Autorizado |  |  |